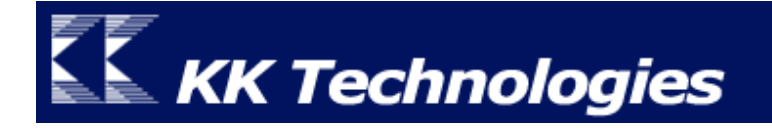

## ThaiPOS Tools User Manual

# For palmOne Treo 650

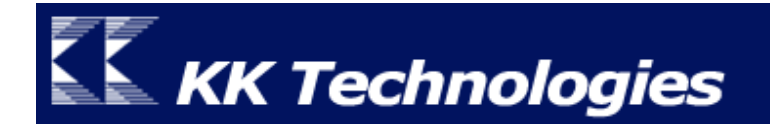

### Contents

| Introduction                                         | 5  |
|------------------------------------------------------|----|
| ThaiPOS Tools สำหรับ palmOne Treo 650                | 5  |
| ความต้องการของระบบ                                   | 5  |
| ThaiPOS Fonts                                        | 6  |
| Installation                                         | 7  |
| วิธีการติดตั้งโปรแกรม                                | 7  |
| รายละเอียดของไฟล์โปรแกรม ThaiPOS Fonts               | 7  |
| Setting & Using                                      | 8  |
| การตั้งค่าการใช้งานโปรแกรม ThaiPOS Fonts             | 8  |
| การสร้าง Application Font Profile                    | 8  |
| การสร้าง ThaiPOS Font Profile                        | 8  |
| การสร้าง System Font Profile                         | 9  |
| ThaiPOS Keyboards                                    | 11 |
| Installation                                         | 12 |
| วิธีการติดตั้งโปรแกรม                                | 12 |
| รายละเอียดของไฟล์โปรแกรม ThaiPOS Keyboards           | 12 |
| Setting & Using                                      | 13 |
| การตั้งค่าการใช้งานโปรแกรม ThaiPOS Keyboards         | 13 |
| การสร้าง Application Keyboard Plug-in                | 13 |
| การสร้าง ThaiPOS Keyboard Plug-in                    | 13 |
| การสร้างแป้นพิมพ์เป็นภาษาต่างชาติในโปรแกรมที่ต้องการ | 15 |
| ThaiPOS Complete                                     | 16 |
| Installation                                         | 17 |
| วิธีการติดตั้งโปรแกรม                                | 17 |
| รายละเอียดของไฟล์โปรแกรม ThaiPOS Complete            | 17 |

| Setting & Using                                     | 18 |
|-----------------------------------------------------|----|
| การตั้งค่าการใช้งานโปรแกรม ThaiPOS Complete         |    |
| ThaiPOS Dictionary                                  | 19 |
| Installation                                        | 20 |
| วิธีการติดตั้งโปรแกรม                               |    |
| รายละเอียดของไฟล์โปรแกรม ThaiPOS Dictionary         |    |
| Setting & Using                                     | 21 |
| การตั้งค่าการใช้งานโปรแกรม ThaiPOS Dictionary       |    |
| ThaiPOS Thai Keys                                   |    |
| Installation                                        | 23 |
| วิธีการติดตั้งโปรแกรม                               |    |
| รายละเอียดของไฟล์โปรแกรม ThaiPOS Thai Keys          |    |
| Setting & Using                                     | 24 |
| การตั้งค่าการใช้งานโปรแกรม ThaiPOS Thai Keys        |    |
| ThaiPOS Thai Write                                  |    |
| Installation                                        | 27 |
| วิธีการติดตั้งโปรแกรม                               |    |
| รายละเอียดของไฟล์โปรแกรม ThaiPOS Thai Write         |    |
| Setting & Using                                     |    |
| การตั้งค่าการใช้งานโปรแกรม ThaiPOS Thai Write       |    |
| ThaiPOS Onscreen Control                            | 29 |
| Installation                                        | 31 |
| วิธีการติดตั้งโปรแกรม                               |    |
| รายละเอียดของไฟล์โปรแกรม ThaiPOS Onscreen Control   |    |
| Setting & Using                                     | 32 |
| การตั้งค่าการใช้งานโปรแกรม ThaiPOS Onscreen Control |    |

| ThaiPOS Overlays                            | 33 |
|---------------------------------------------|----|
| Installation                                | 34 |
| วิธีการติดตั้งโปรแกรม                       | 34 |
| รายละเอียดของไฟล์โปรแกรม ThaiPOS Overlays   |    |
| Setting & Using                             |    |
| การตั้งค่าการใช้งานโปรแกรม ThaiPOS Overlays |    |

#### Introduction

#### ThaiPOS Tools สำหรับpalmOne Treo 650

ThaiPOS Tools เป็นชุดโปรแกรมอรรถประโยชน์ ที่เพิ่มประสิทธิภาพในการทำงานให้กับ โปรแกรม ThaiPOS โดยมีความสามารถในการจัดการรูปแบบตัวอักษร, รูปแบบคีย์บอร์ด, แนะนำตัวสะกด ขณะป้อนข้อความ, เพิ่มตัวสะกดและคำศัพท์, การป้อนข้อมูลมือเดียวด้วย Thumb Keyboard ภาษาไทยจาก แป้นพิมพ์บนตัวเครื่อง Treo 650, การป้อนข้อมูลบนจอภาพด้วยการเขียนด้วยลายมือ (Graffiti Input), Pop-up Dialog แสดงปุ่มต่างๆ ที่อยู่บนพื้นที่ Graffiti และไทย User Interface

- เป็นเครื่อง palmOne Treo 650 และเครื่องมือถือที่ใช้ระบบปฏิบัติการ Palm OS Garnet หรือ ใหม่กว่า
- และติดตั้งชุดโปรแกรมระบบภาษาไทยของ ThaiPOS

#### **ThaiPOS Fonts**

ThaiPOS Fonts เป็นโปรแกรมที่ใช้ในการสร้างและจัดการรูปแบบของชุดอักษร (Font Profile) ของโปรแกรม ThaiPOS ด้วยรูปแบบของชุดอักษรที่มีให้เลือกใช้ในคลังชุดอักษร (Font Suitcase) เพื่อใช้ ในการเปลี่ยนแปลงรูปแบบของตัวอักษรที่ใช้สำหรับการแสดงผลโดยทั่วไปของ Palm OS

| 9:23  |             | ▼ ThaiPOS | Fonts                         |
|-------|-------------|-----------|-------------------------------|
| A     |             |           |                               |
| Fonts |             |           |                               |
|       |             |           |                               |
|       |             |           |                               |
|       |             |           |                               |
|       |             |           |                               |
|       |             |           |                               |
|       |             |           | 🗹 All 🛛 New 🛛 Edit 🕽 (Delete) |
|       | <u>รป 1</u> |           | <u>รป 2</u>                   |

<u>รูป 1</u>

- การสร้างเป็น Application Font Profile สำหรับเปลี่ยนรูปแบบของตัวอักษรที่ใช้สำหรับการ แสดงผลในแต่ละ โปรแกรมให้มีความแตกต่างกันไป
- การสร้างเป็น ThaiPOS Font Profile สำหรับเปลี่ยนรูปแบบของตัวอักษรที่ที่ใช้สำหรับการ แสดงผลในทุกโปรแกรมทั้งหมดของเครื่องมือถือให้แสดงผลเป็นรูปแบบเดียวกัน
- การสร้างเป็น System Font Profile โดยจะใช้รูปแบบตัวอักษรภาษาอังกฤษคั้งเดิมของ Palm OS (เลือกชื่อฟอนต์ที่นำหน้าด้วย System) เพื่อให้ ThaiPOS ปีดการทำงานชั่วคราวทุกครั้ง เมื่อเข้าไปในโปรแกรมนั้นๆ เหมาะสำหรับโปรแกรมประเภทเกมส์ที่ต้องการความมีเสถียรภาพใน การทำงาน หรือโปรแกรมที่ไม่มีความต้องการใช้ภาษาไทย เพื่อให้สามารถแสดงอักขระพิเศษ เช่น เครื่องหมายยกกำลัง, องศา ฯลฯ

#### ความต้องการของระบบ

- เป็นเครื่อง palmOne Treo 650 และเครื่องมือถือที่ใช้ระบบปฏิบัติการ Palm OS Garnet หรือ • ใหม่กว่า
- และติดตั้งชุดโปรแกรมระบบภาษาไทยของ ThaiPOS

- ผู้ใช้สามารถทำการติดตั้งโปรแกรม ThaiPOS Fonts จากแผ่นโปรแกรม CD Installer ของ ThaiPOS หรือติดตั้งด้วยการดาวน์โหลดโปรแกรม ThaiPOS Fonts จากเว็บไซต์ของบริษัทฯ
  - การติดตั้งจากแผ่นโปรแกรม CD Installer โดยผู้ใช้สามารถทำการติดตั้งตามลำดับขั้นตอน ที่โปรแกรม Installer ได้ทำการแนะนำไว้อย่างชัดเจน
  - ติดตั้งด้วยการดาวน์โหลดโปรแกรม ThaiPOS Fonts จากเว็บไซต์ของบริษัทฯ โดยผู้ใช้ สามารถดาวน์โหลดได้ที่ <u>http://www.kktechnologies.com/download.html</u> และ ทำการติดตั้งด้วยโปรแกรม Install Tool หรือ Quick Install
- รายละเอียดของไฟล์โปรแกรม ThaiPOS Fonts ที่จะต้องทำการติดตั้งมีดังนี้
  - 1. ThaiFontMgr.prc
  - ไฟล์ฟอนต์ที่ชื่อลงท้ายด้วย \_afnx.prc (ไฟล์ Font Suitcases สามารถติดตั้งใน Expansion Card ได้ โดยทำการติดตั้งไว้ใน Path " /Palm/Launcher " และหาก ต้องการกำหนด Path เอง สามารถเข้าไปตั้งค่ากำหนด Path ได้ที่เมนู Preference ในตัว โปรแกรม ThaiPOS Fonts)

<u>การตั้งค่าการใช้งานโปรแกรม ThaiPOS Fonts</u>

- ให้ผู้ใช้แตะที่ไอคอน Fonts (รูป 1) เพื่อเปิดโปรแกรม แตะที่ปุ่ม "New"(รูป 2) แล้วจะปรากฏ หน้าจอ "Select Application" ขึ้นมา (รูป 3)
- สำหรับการสร้าง Application Font Profile เลือกโปรแกรมที่ด้องการ แตะที่ปุ่ม "OK"(รูป 3) แล้วจะปรากฏหน้าจอแสดงรูปแบบอักษรทั้ง 5 ชนิด (รูป 4) ที่มีอยู่ในเครื่องมือถือของผู้ใช้
- สำหรับการสร้าง ThaiPOS Font Profile ให้แตะที่ปุ่ม "All"(รูป 3) แล้วจะปรากฏหน้าจอแสดง รูปแบบอักษรทั้ง 5 ชนิด (รูป 4) ที่มีอยู่ในเครื่องมือถือของผู้ใช้

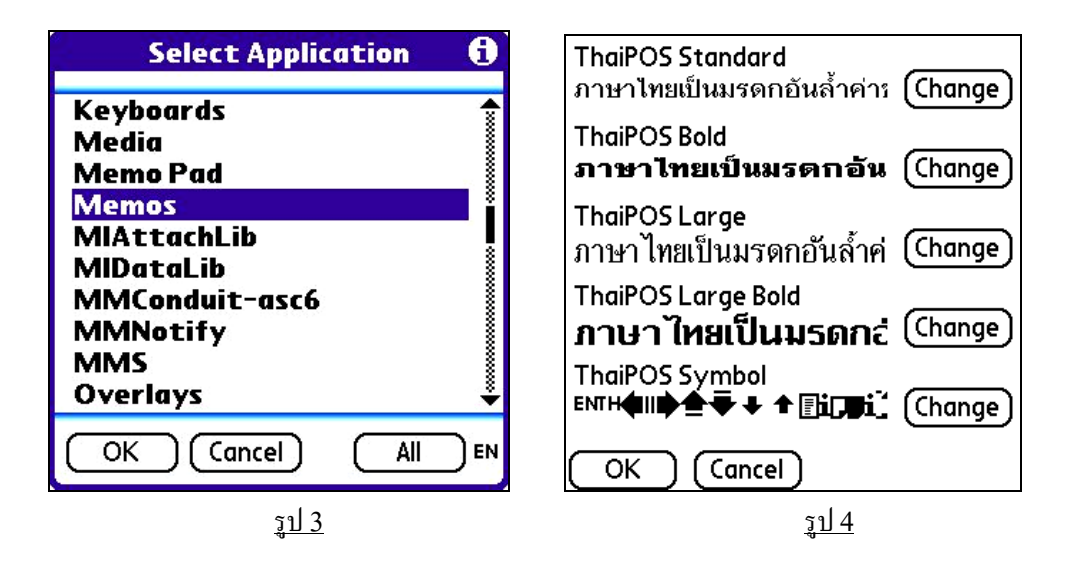

• ให้ผู้ใช้แตะที่ปุ่ม "Change" (รูป 4) แล้วจะปรากฎหน้าจอ "Select Font" (รูป 5, 6, 7, 8, 9) เพื่อ ทำการเปลี่ยนรูปแบบตัวอักษรทั้ง 5 ชนิด ซึ่งได้แก่ Standard, Bold, Large, Large Bold และ Symbol โดยผู้ใช้สามารถเลือกรูปแบบตัวอักษรได้จากรายการของฟอนต์ที่แสดงอยู่ โดยแตะไปที่ รายการฟอนต์ที่ต้องการเพื่อดูตัวอย่างของรูปแบบตัวอักษรที่เปลี่ยนไป เมื่อผู้ใช้ได้เปลี่ยนรูปแบบ ตัวอักษรเป็นที่พอใจแล้วให้แตะไปที่ปุ่ม "OK" เพื่อยืนยันการเปลี่ยนรูปแบบตัวอักษร สำหรับการสร้าง System Font Profile เลือกโปรแกรมที่ต้องการ แตะที่ปุ่ม "OK"(รูป 3) แล้วจะ ปรากฎหน้าจอแสดงรูปแบบอักษรทั้ง 5 ชนิด (รูป 4) ที่มีอยู่ในเครื่องมือถือของผู้ใช้ แล้วแตะที่ปุ่ม "Change" (รูป 4) แล้วจะปรากฎหน้าจอ "Select Font" (รูป 5, 6, 7, 8, 9) ให้ผู้ใช้เลือกรูปแบบ ตัวอักษรได้จากรายการของฟอนต์ที่แสดงอยู่ โดยให้เลือกฟอนต์ที่มีชื่อนำหน้าว่า "System" ซึ่งเป็น รูปแบบอักษรภาษาอังกฤษดั้งเดิมของ Palm OS เมื่อผู้ใช้ได้เปลี่ยนรูปแบบตัวอักษรเรียบร้อย ให้แตะ ไปที่ปุ่ม "OK" เพื่อขืนขันการเปลี่ยนรูปแบบตัวอักษร

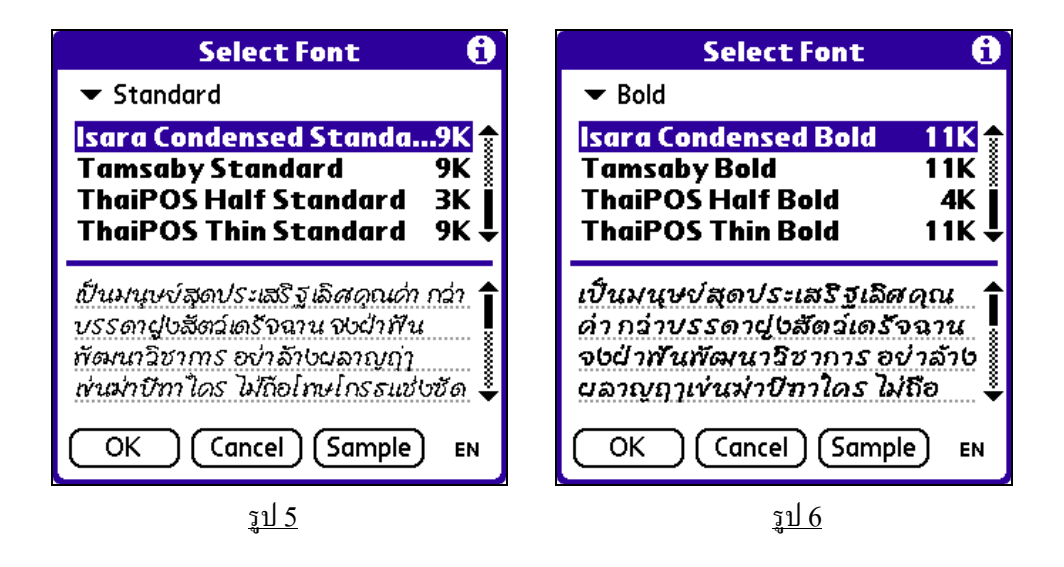

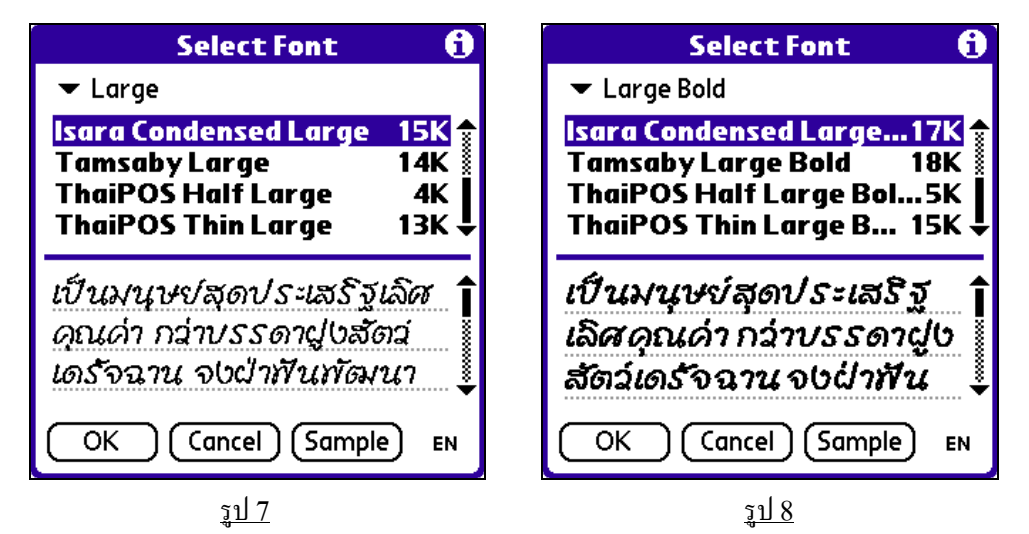

KK Technologies Co., Ltd

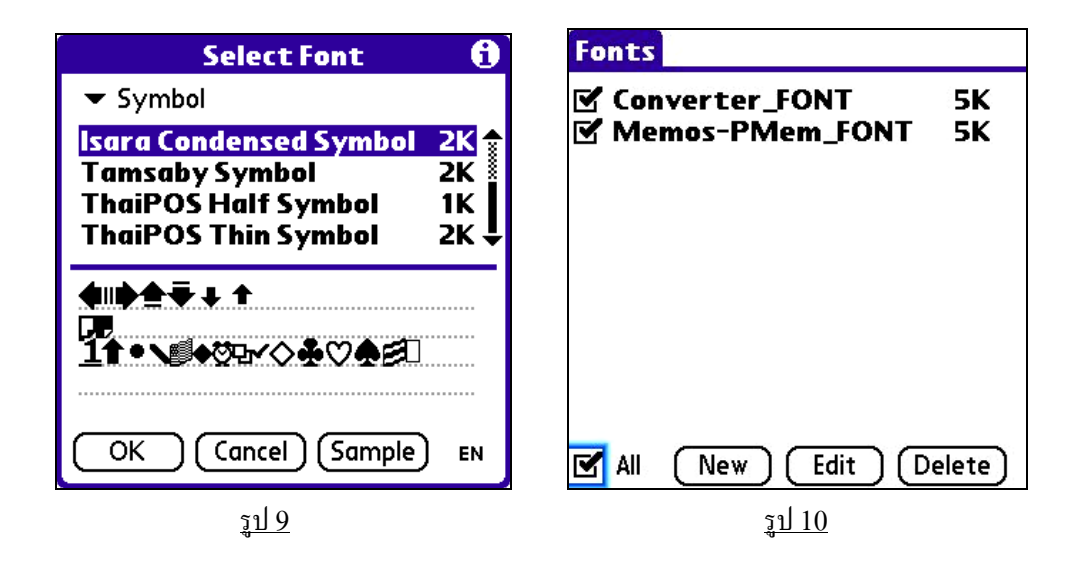

- เมื่อผู้ใช้ได้เปลี่ยนรูปแบบตัวอักษรเรียบร้อยแล้ว โปรแกรมจะสร้างรูปแบบของชุดอักษร (Font Profile) ขึ้นมาในรายการ (รูป 10) เช่น ถ้าผู้ใช้เปลี่ยนรูปแบบตัวอักษรที่ใช้แสดงผลในโปรแกรม Memo Pad ก็จะได้รูปแบบของชุดอักษร (Font Profile) ชื่อว่า Memo Pad\_FONT เป็นต้น และผู้ใช้สามารถเปิดหรือปิดการทำงานของรูปแบบของชุดอักษร (Font Profile) ที่สร้างขึ้นได้
- ถ้าผู้ใช้ต้องการที่จะแก้ไขรูปแบบตัวอักษรที่รูปแบบของชุดอักษร (Font Profile) ให้แตะไปที่ รายการรูปแบบของชุดอักษร (Font Profile) ที่ต้องการแก้ไขสองครั้งหรือแตะที่ปุ่ม Edit (รูป 10) แล้วจะปรากฏหน้าจอสำหรับทำการแก้ไขรูปแบบตัวอักษรทั้ง 5 ชนิดขึ้นมา (รูป 5, 6, 7, 8, 9)

#### **ThaiPOS Keyboards**

ThaiPOS Keyboards เป็นโปรแกรมที่ใช้ในการสร้างและจัดการรูปแบบของชุดแป้นพิมพ์ (Keyboard Plug-Ins) ของโปรแกรม ThaiPOS ด้วยรูปแบบแป้นพิมพ์ที่มีให้เลือกใช้ในคลังชุดแป้นพิมพ์ (Keyboard Suitcase) เพื่อใช้ในการเปลี่ยนแปลงรูปแบบของแป้นพิมพ์ที่ใช้สำหรับการแสดงผลบนจอภาพ โดยทั่วไปของ Palm OS

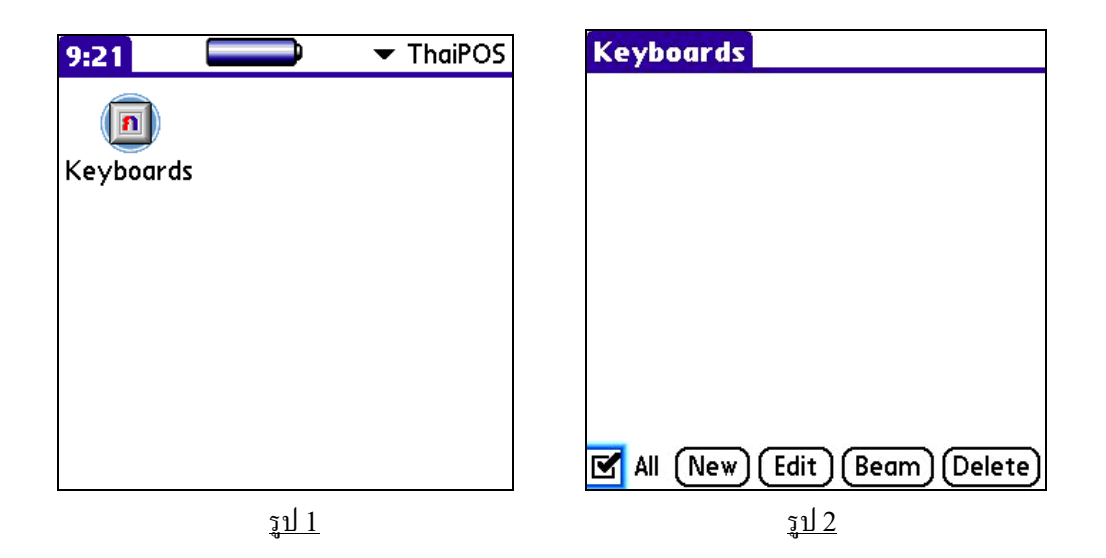

- การสร้างเป็น Application Keyboard Plug-in สำหรับเปลี่ยนรูปแบบแป้นพิมพ์บนจอภาพในแต่ ละโปรแกรมให้มีความแตกต่างกันไป
- การสร้างเป็น ThaiPOS Keyboard Plug-in สำหรับเปลี่ยนรูปแบบแป้นพิมพ์บนจอภาพในทุก โปรแกรมทั้งหมดของเครื่องมือถือให้เป็นรูปแบบเดียวกัน
- ThaiPOS Keyboards สามารถใช้งานร่วมกับโปรแกรม ThaiPOS Fonts เพื่อกำหนดให้ โปรแกรมที่ต้องการ ทำงานเป็นภาษาต่างชาติอื่นๆ ได้ ด้วยการเลือกแป้นพิมพ์จากโฟลเดอร์ International ใน Keyboard Suitcases เพื่อเปลี่ยนแป้นพิมพ์เป็นของภาษาต่างชาติที่ต้องการ และใช้ ThaiPOS Fonts กำหนดการแสดงรูปแบบอักษรให้เป็นจาก System

- เป็นเครื่อง palmOne Treo 650 และเครื่องมือถือที่ใช้ระบบปฏิบัติการ Palm OS Garnet หรือ ใหม่กว่า
- และติดตั้งชุดโปรแกรมระบบภาษาไทยของ ThaiPOS

- ผู้ใช้สามารถทำการติดตั้งโปรแกรม ThaiPOS Keyboards จากแผ่นโปรแกรม CD Installer ของ ThaiPOS หรือติดตั้งด้วยการดาวน์โหลดโปรแกรม ThaiPOS Keyboards จากเว็บไซต์ของ บริษัทฯ
  - การติดตั้งจากแผ่นโปรแกรม CD Installer โดยผู้ใช้สามารถทำการติดตั้งตามลำดับขั้นตอน ที่โปรแกรม Installer ได้ทำการแนะนำไว้อย่างชัดเจน
  - ติดตั้งด้วยการดาวน์โหลดโปรแกรม ThaiPOS Keyboards จากเว็บไซต์ของบริษัทฯ โดย ผู้ใช้สามารถดาวน์โหลดได้ที่ <u>http://www.kktechnologies.com/download.html</u> และทำการติดตั้งด้วยโปรแกรม Install Tool หรือ Quick Install
- รายละเอียดของไฟล์โปรแกรม ThaiPOS Keyboards ที่จะต้องทำการติดตั้งมีดังนี้
  - 1. ThaiKeyMgr.prc
  - ไฟล์คีย์บอร์ดที่ชื่อลงท้ายด้วย \_tkbd.prc (ไฟล์ Keyboard Suitcases สามารถติดตั้งใน Expansion Card ได้ โดยทำการติดตั้งไว้ใน Path " /Palm/Launcher " และหาก ด้องการกำหนด Path เอง สามารถเข้าไปตั้งค่ากำหนด Path ได้ที่เมนู Preference ในตัว โปรแกรม ThaiPOS Keyboards)

การตั้งค่าการใช้งานโปรแกรม ThaiPOS Keyboards

- ให้ผู้ใช้แตะที่ใคคอน Keyboards (รูป 1) แล้วแตะที่ปุ่ม "New"(รูป 2) แล้วจะปรากฏหน้าจอ
   "Select Application" ขึ้นมา (รูป 3)
- สำหรับการสร้าง Application Keyboard Plug-in เลือกโปรแกรมที่ต้องการแล้วแตะที่ปุ่ม
   "OK"(รูป 3) แล้วจะปรากฏหน้าจอ "Keyboard Plug-in Edit" ขึ้นมา (รูป 4)
- สำหรับการสร้าง ThaiPOS Keyboard Plug-in ให้แตะที่ปุ่ม "All"(รูป 3) แล้วจะปรากฎหน้าจอ "Keyboard Plug-in Edit" ขึ้นมา (รูป 4)

| Select Application                                                                                 | 0 | Keyboard Plug-in E                                                      | dit                                          |
|----------------------------------------------------------------------------------------------------|---|-------------------------------------------------------------------------|----------------------------------------------|
| Keyboards<br>Media<br>Memo Pad<br><mark>Memos</mark><br>MIAttachLib<br>MIDataLib<br>MMConduit-asc6 |   | 66-Key<br>66-Key II<br>Alphabetical<br>J-Clie<br>J-Clie Big<br>Kedmanee | 2K<br>2K<br>2K<br>2K<br>2K<br>2K<br>2K<br>2K |
| MMNotify<br>MMS<br>Overlays                                                                        | • | KedmaneeBig<br>KedmaneeBig II<br>KedmaneeEx                             | 2K<br>2K<br>2K +                             |
| OK Cancel All                                                                                      |   | OK Cancel                                                               | (Try It!)                                    |
| <u>รูป 3</u>                                                                                       |   | <u>รูป 4</u>                                                            |                                              |

ผู้ใช้สามารถเลือกรูปแบบแป้นพิมพ์ได้จากรายการรูปแบบของชุดแป้นพิมพ์ (Keyboard Plug-Ins)
 ที่แสดงอยู่ (รูป 4) โดยแตะ ไปที่รายการรูปแบบของชุดแป้นพิมพ์ (Keyboard Plug-Ins) ที่ต้องการ
 แล้วแตะที่ปุ่ม "Try It!" (รูป 4) เพื่อดูตัวอย่างรูปแบบของแป้นพิมพ์ แล้วแตะที่ปุ่ม "Done"เพื่อปิด
 หน้าจอแสดงตัวอย่างรูปแบบของแป้นพิมพ์ และกลับมายังหน้าจอ " Keyboard Plug-in Edit "

| Alphabetical II 🚯<br>คีย์บอร์ดแบบเรียงตามตัวอักษร |              |   |   |             |           |    |   |   |      |   |   |
|---------------------------------------------------|--------------|---|---|-------------|-----------|----|---|---|------|---|---|
| •                                                 | I กขฃคฅฆงจ 🗲 |   |   |             |           |    |   |   |      |   |   |
| ca                                                | р            | ø | ช | ซ           | ណ         | លូ | ฎ | ฏ | ភ្ល័ | ฑ | ฒ |
| shi                                               | ift          | ณ | ด | ต           | ตถุทธนบ 🖊 |    | , |   |      |   |   |
| ป                                                 | ដ            | ฝ | พ | ฟ           | ภ         | ม  | ខ | ร | ព    | ล | ฦ |
| Э                                                 | ศ            | ¥ | ส | space หพือฮ |           |    |   |   |      |   |   |
| Done abc 123 กขด тн                               |              |   |   |             |           |    |   |   |      |   |   |

<u>รูป 5</u>

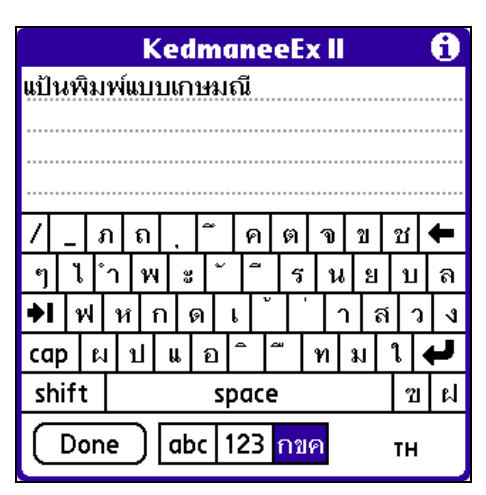

<u>รูป 7</u>

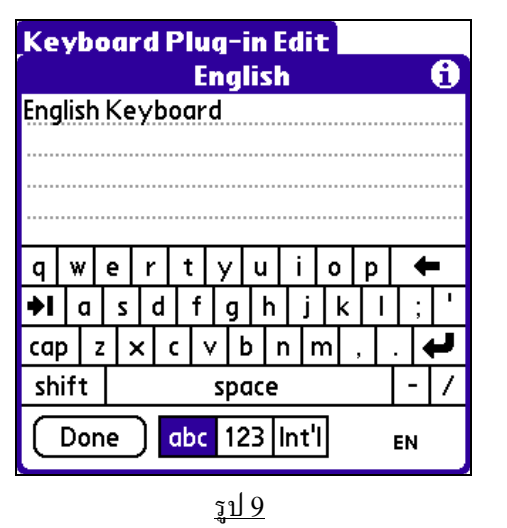

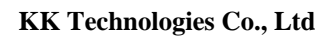

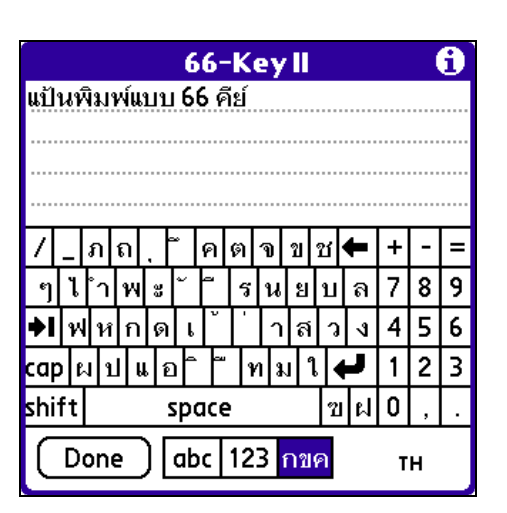

<u>รูป 6</u>

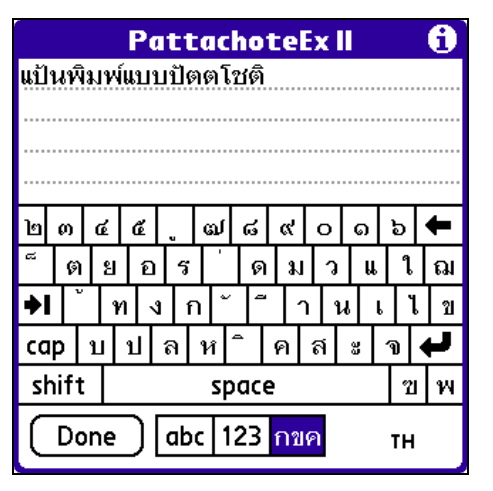

<u>รูป 8</u>

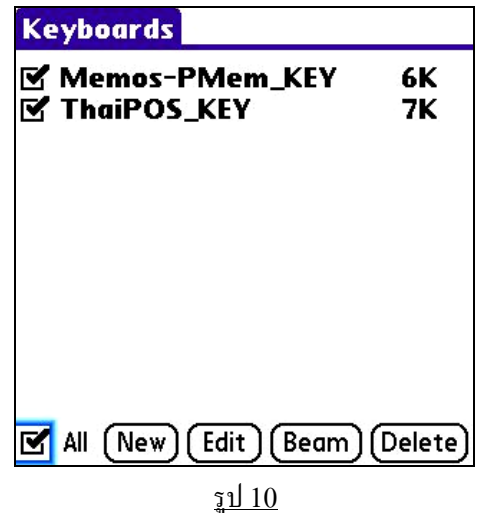

- เมื่อผู้ใช้ได้เลือกรูปแบบแป้นพิมพ์เป็นที่พอใจแล้วให้แตะไปที่ปุ่ม "OK"(รูป 4) เพื่อยืนยันการเลือก รูปแบบแป้นพิมพ์ เมื่อผู้ใช้ได้เลือกรูปแบบแป้นพิมพ์เรียบร้อยแล้ว โปรแกรมจะสร้างรูปแบบของชุด แป้นพิมพ์ (Keyboard Plug-Ins) ขึ้นมาในรายการ (รูป 10) เช่น ถ้าผู้ใช้เลือกรูปแบบแป้นพิมพ์ที่ แสดงในโปรแกรม Memo Pad ก็จะได้รูปแบบของชุดแป้นพิมพ์ (Keyboard Plug-Ins) ชื่อว่า Memo Pad\_KEY เป็นต้น และผู้ใช้สามารถเปิดหรือปิดการทำงานของรูปแบบของชุดแป้นพิมพ์ (Keyboard Plug-Ins) ที่สร้างขึ้นได้
- ถ้าผู้ใช้ต้องการที่จะแก้ไขรูปแบบของชุดแป้นพิมพ์ (Keyboard Plug-Ins) ที่สร้างขึ้นให้แตะไปที่ รายการรูปแบบของชุดแป้นพิมพ์ (Keyboard Plug-Ins) ที่ด้องการแก้ไขสองครั้งหรือแตะที่ปุ่ม Edit (รูป 10) แล้วจะปรากฏหน้าจอ " Keyboard Plug-in Edit " สำหรับทำการแก้ไขรูปแบบ แป้นพิมพ์
- นอกจากนี้ ThaiPOS Keyboards ยังสามารถทำงานร่วมกับโปรแกรม ThaiPOS Fonts เพื่อ กำหนดรูปแบบแป้นพิมพ์เป็นภาษาต่างชาติในโปรแกรมที่ด้องการ (รูป 9) ด้วยการเลือกแป้นพิมพ์ใน โฟลเดอร์ Keyboard Suitcases\International เพื่อเลือกแป้นพิมพ์เป็นของภาษาต่างชาติที่ผู้ใช้ ด้องการ และใช้โปรแกรม ThaiPOS Fonts กำหนดการแสดงรูปแบบอักษรทั้ง 5 ชนิดในเครื่องมือ ถือให้เป็น System ทั้งหมด

#### **ThaiPOS Complete**

ThaiPOS Complete เป็นโปรแกรมที่มีความสามารถในการแสดงรายการตัวสะกคภาษาไทยขณะที่ ผู้ใช้กำลังป้อนข้อความ เพื่ออำนวยความสะดวกกับผู้ใช้ในการเลือกเติมเต็มคำให้สมบูรณ์ และผู้ใช้สามารถป้อน ข้อความได้อย่างต่อเนื่องทั้งประโยค ไม่ว่าจะเป็นการป้อนข้อความด้วยแป้นพิมพ์บนหน้าจอ หรือจะเป็นการเขียน กราฟฟิตีภาษาไทย

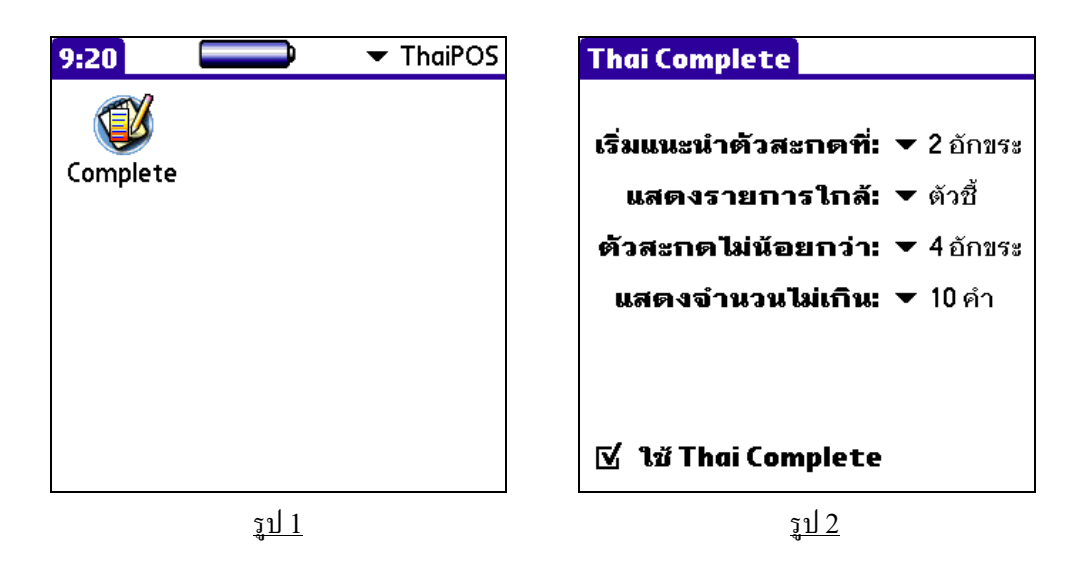

ThaiPOS Complete มาพร้อมกับเทคโนโลยี KK@Spell ที่มีความสามารถในการตัดแบ่งและ การทำนายกำขึ้นใหม่ และ ThaiPOS Complete ใช้คำศัพท์จากปทานุกรมของ ThaiPOS ซึ่งมีหน้าที่หลัก ในการตัดคำของโปรแกรม ThaiPOS อยู่แล้ว ซึ่งจะไม่ทำให้เปลืองเนื้อที่หน่วยความจำ และผู้ใช้สามารถ เพิ่มเติมตัวสะกคหรือกำศัพท์ไว้ในปทานุกรมส่วนตัวของ ThaiPOS ด้วยโปรแกรม ThaiPOS Dictionary ซึ่งสามารถเพิ่มกำศัพท์ภาษาไทยได้มีความยาวต่อกำถึง 63 อักขระ

- เป็นเครื่อง palmOne Treo 650 และเครื่องมือถือที่ใช้ระบบปฏิบัติการ Palm OS Garnet หรือ ใหม่กว่า
- และติดตั้งชุดโปรแกรมระบบภาษาไทยของ ThaiPOS

<u>วิธีการติดตั้งโปรแกรม</u>

- ผู้ใช้สามารถทำการติดตั้งโปรแกรม ThaiPOS Complete จากแผ่นโปรแกรม CD Installer ของ ThaiPOS หรือติดตั้งด้วยการดาวน์โหลดโปรแกรม ThaiPOS Complete จากเว็บไซต์ของ บริษัทฯ
  - การติดตั้งจากแผ่นโปรแกรม CD Installer โดยผู้ใช้สามารถทำการติดตั้งตามถำดับขั้นตอน ที่โปรแกรม Installer ได้ทำการแนะนำไว้อย่างชัดเจน
  - ติดตั้งด้วยการดาวน์โหลดโปรแกรม ThaiPOS Complete จากเว็บไซต์ของบริษัทฯ โดย ผู้ใช้สามารถดาวน์โหลดได้ที่ <u>http://www.kktechnologies.com/download.html</u> และทำการติดตั้งด้วยโปรแกรม Install Tool หรือ Quick Install
- รายละเอียดของไฟล์ โปรแกรม ThaiPOS Complete ที่จะต้องทำการติดตั้งมีดังนี้
  - 1. ThaiComp.prc
  - ThaiPOS5\_DICT.pdb (ถ้าเครื่องมือถือของผู้ใช้ได้ติดตั้งชุดโปรแกรมระบบภาษาไทย ของ ThaiPOS ก็จะมีไฟล์ปทานุกรมของ ThaiPOS ถูกติดตั้งอยู่แล้ว)

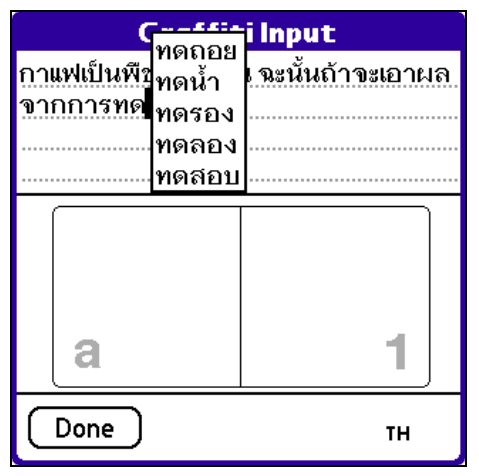

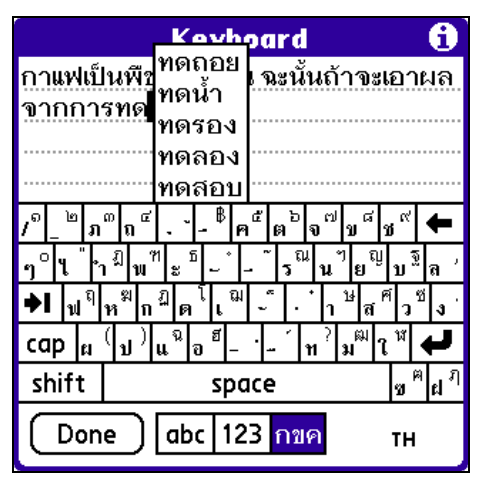

<u>รูป 3</u>

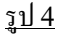

การตั้งค่าการใช้งานโปรแกรม ThaiPOS Complete

- ให้ผู้ใช้แตะไปที่ไอคอน Complete (รูป 1) เพื่อเปิดโปรแกรม แล้วสามารถดูการตั้งค่าและวิธีการใช้ งานโปรแกรมThaiPOS Completeได้ดังนี้
  - ในส่วนของหัวข้อ " เริ่มแนะนำตัวสะกดที่ " ผู้ใช้สามารถกำหนดว่าจะให้แนะนำคำขึ้นใหม่ เมื่อทำการป้อนข้อความไปกี่อักขระ (รูป 2)
  - ในส่วนของหัวข้อ " แสดงรายการใกล้ " ผู้ใช้สามารถกำหนดว่าจะให้แนะนำคำขึ้นใหม่แสดง ใกล้ตัวชี้ หรือจะให้แสดงด้านถ่างของหน้าจอ (รูป 2)
  - ในส่วนของหัวข้อ " ตัวสะกด ไม่น้อยกว่า " ผู้ใช้สามารถกำหนดว่ารายการกำศัพท์ที่แสดง จะ เป็นกำศัพท์ที่มีความยาว ไม่น้อยกว่ากี่อักขระ (รูป 2)
  - ในส่วนของหัวข้อ " แสดงจำนวน ไม่เกิน " ผู้ใช้สามารถกำหนดว่าจะให้แสดงรายการคำศัพท์ เป็นจำนวน ไม่เกินกี่คำ (รูป 2)
- เมื่อผู้ใช้ได้ทำการตั้งก่าการใช้งานโปรแกรมเสร็จเรียบร้อยแล้ว ให้ผู้ใช้ทำเครื่องถูกที่หน้า " ใช้ Thai Complete " (รูป 2) เพื่อเปิดการทำงานโปรแกรม ThaiPOS Complete หลังจากนั้นโปรแกรมจะ เริ่มทำงานเมื่อผู้ใช้ได้ทำการป้อนข้อความ (รูป 3, 4)

#### **ThaiPOS Dictionary**

ThaiPOS Dictionary เป็นโปรแกรมที่ใช้ในการเพิ่มหรือลบตัวสะกดในปทานุกรมส่วนตัวของ ThaiPOS เพื่อประโยชน์ในการตัดแบ่งกำหรือการเลือกกำของระบบภาษาไทยของ ThaiPOS และเพื่อใช้ใน การแนะนำตัวสะกดและกำศัพท์ของโปรแกรม ThaiPOS Complete

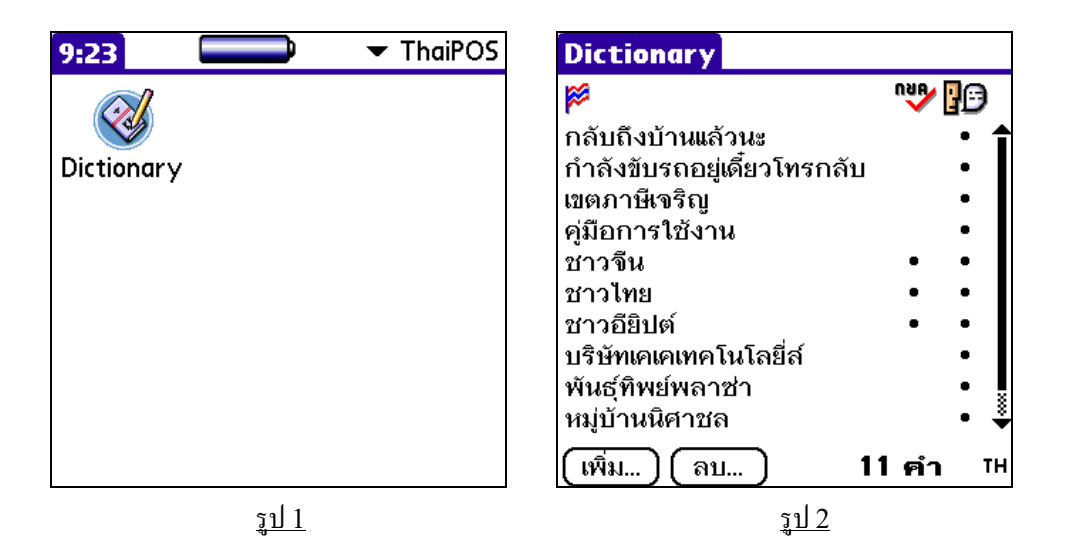

- เป็นเครื่อง palmOne Treo 650 และเครื่องมือถือที่ใช้ระบบปฏิบัติการ Palm OS Garnet หรือ ใหม่กว่า
- และติดตั้งชุดโปรแกรมระบบภาษาไทยของ ThaiPOS

- ผู้ใช้สามารถทำการติดตั้งโปรแกรม ThaiPOS Dictionary จากแผ่นโปรแกรม CD Installer ของ ThaiPOS หรือติดตั้งด้วยการดาวน์โหลดโปรแกรม ThaiPOS Dictionary จากเว็บไซต์ของ บริษัทฯ
  - การติดตั้งจากแผ่นโปรแกรม CD Installer โดยผู้ใช้สามารถทำการติดตั้งตามถำดับขั้นตอน ที่โปรแกรม Installer ได้ทำการแนะนำไว้อย่างชัดเจน
  - ติดตั้งด้วยการดาวน์โหลดโปรแกรม ThaiPOS Dictionary จากเว็บไซต์ของบริษัทฯ โดย ผู้ใช้สามารถดาวน์โหลดได้ที่ <u>http://www.kktechnologies.com/download.html</u> และทำการติดตั้งด้วยโปรแกรม Install Tool หรือ Quick Install
- รายละเอียดของไฟล์โปรแกรม ThaiPOS Dictionary ที่จะต้องทำการติดตั้งมีดังนี้
  - 1. ThaiDictMgr.prc
  - ThaiPOS5\_DICT.pdb (ถ้าเครื่องมือถือของผู้ใช้ได้ติดตั้งชุดโปรแกรมระบบภาษาไทย ของ ThaiPOS ก็จะมีไฟล์ปทานุกรมของ ThaiPOS ถูกติดตั้งอยู่แล้ว)

การตั้งค่าการใช้งานโปรแกรม ThaiPOS Dictionary

| Dictionary                                           | Dictionary                                             |
|------------------------------------------------------|--------------------------------------------------------|
| Per 1967                                             | P 🖓                                                    |
| กลับถึงบ้านแล้วนะ •<br>กำลังขับรถอยู่เดี๋ยวโทรกลับ • | กลับถึงบ้านแล้วนะ • 1<br>กำลังขับรถอยู่เดี๋ยวโทรกลับ • |
| แก้ไขด้วสะกด 🚯                                       | เขตภาษีเจริญ<br>ด้ถืออวรใช้ ง่วน                       |
| : คู่มือการใช้งาน                                    | พุมอการ เปิง 1น •<br>ชาวจีน • •                        |
|                                                      | ลบตัวสะกด                                              |
| 🛯 ใช้ตัดคำ 🗹 ใช้แนะนำ                                | ?) ลบคำว่า "คู่มือการใช้<br>งาน"?                      |
| (ตกลง) (ยกเลิก) тห                                   | (ใช่ ไม่                                               |
| <u>รูป 3</u>                                         | <u></u>                                                |

- ให้ผู้ใช้แตะ ไปที่ไอคอน Dictionary (รูป 1) เพื่อเปิดโปรแกรม แล้วจะปรากฏหน้าจอ "Select Application" ขึ้นมา (รูป 2)
- ผู้ใช้สามารถเพิ่มตัวสะกดเข้าไปในปทานุกรมส่วนตัวของ ThaiPOS โดยทำการแตะที่ปุ่ม "เพิ่ม" (รูป 2) แล้วทำการป้อนตัวสะกดที่ต้องการเพิ่มลงในเขตข้อมูลได้ยาวถึง 63 อักขระ และทำเครื่องหมาย ถูกที่หน้า "ใช้ตัดคำ" (ควรเป็นคำสั้น เช่น ชื่อคน ฯลฯ) เพื่อกำหนดชนิดของตัวสะกดสำหรับใช้ตัดคำ ในระบบภาษาไทยของ ThaiPOS และ/หรือ ทำเครื่องหมายถูกที่หน้า "ใช้แนะนำ" (เป็นกำวลี หรือ ประโยกยาวๆ และรวมถึงคำที่ไม่มีในพจนานุกรมหลัก) เพื่อกำหนดชนิดของตัวสะกดสำหรับใช้แนะนำ ตัวสะกดในโปรแกรม ThaiPOS Complete (รูป 3)
- ผู้ใช้สามารถที่จะทำการแก้ไขคำหรือตัวสะกด โดยทำการแตะที่คำหรือตัวสะกดสองครั้ง แล้วทำการ แก้ไข หรือเลือกคำที่ต้องการแล้วแตะที่ปุ่ม "ลบ" สำหรับการลบ (รูป 4)
- และผู้ใช้สามารถเรียกใช้คำสั่ง "Add All" ในเมนู Dictionary สำหรับจัดเก็บคำศัพท์ส่วนตัวของ ผู้ใช้ไว้ในไฟล์ ThaiPOS\_DICT.pdb ซึ่งเป็นปทานุกรมของ ThaiPOS และใช้คำสั่ง "Delete All" ในเมนู Dictionary สำหรับลบคำศัพท์ส่วนตัวของผู้ใช้ออกจากไฟล์ ThaiPOS\_DICT.pdb

#### **ThaiPOS Thai Keys**

ThaiPOS Thai Keys เป็นโปรแกรมที่ช่วยเพิ่มความสะควกให้ผู้ใช้สามารถป้อนข้อมูลภาษาไทยได้ จากแป้นพิมพ์บนตัวเครื่อง Treo 650 สร้างรูปแบบใหม่ในการป้อนข้อมูลมือเดียวด้วย Thumb Keyboard ภาษาไทย และเพิ่มความสะควกให้กับผู้ใช้ด้วย Thai Keyboard Help (รูป 2) บนจอภาพ เพื่อช่วยเหลือผู้ใช้ ในการป้อนข้อมูลภาษาไทย ซึ่งจะแสดงเป็นรูปแบบของแป้นพิมพ์ภาษาไทยแบบเกษมณี

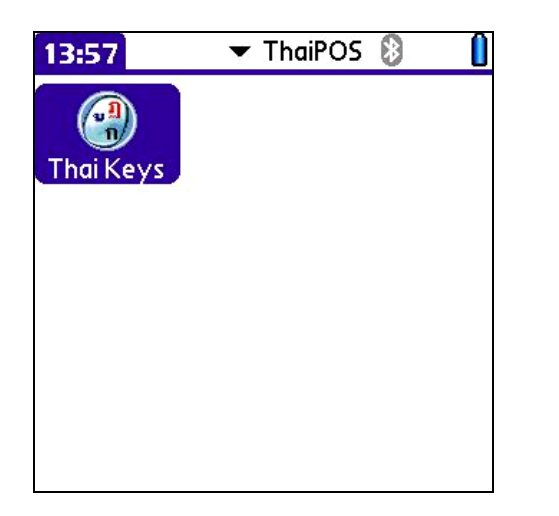

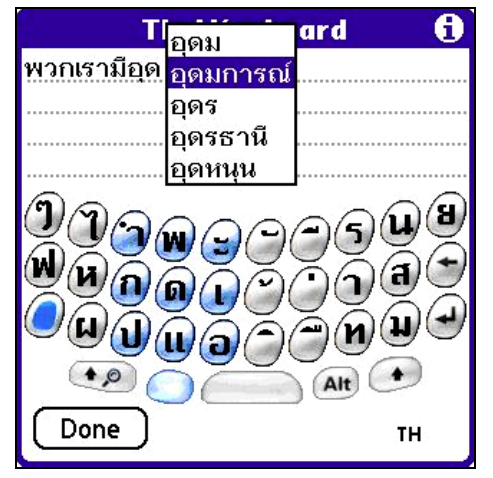

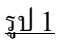

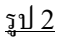

- เป็นเครื่อง palmOne Treo 650
- และติดตั้งชุดโปรแกรมระบบภาษาไทยของ ThaiPOS

- ผู้ใช้สามารถทำการติดตั้งโปรแกรม ThaiPOS Thai Keys จากแผ่นโปรแกรม CD Installer ของ ThaiPOS หรือติดตั้งด้วยการดาวน์โหลดโปรแกรม ThaiPOS Thai Keys จากเว็บไซต์ของ บริษัทฯ
  - การติดตั้งจากแผ่นโปรแกรม CD Installer โดยผู้ใช้สามารถทำการติดตั้งตามถำดับขั้นตอน ที่โปรแกรม Installer ได้ทำการแนะนำไว้อย่างชัดเจน
  - ติดตั้งด้วยการดาวน์โหลดโปรแกรม ThaiPOS Thai Keys จากเว็บไซต์ของบริษัทฯ โดย ผู้ใช้สามารถดาวน์โหลดได้ที่ <u>http://www.kktechnologies.com/download.html</u> และทำการติดตั้งด้วยโปรแกรม Install Tool หรือ Quick Install
- รายละเอียดของไฟล์โปรแกรม ThaiPOS Thai Keys ที่จะต้องทำการติดตั้งมีดังนี้
  - 1. ThaiKeys.prc

การตั้งค่าการใช้งานโปรแกรม ThaiPOS Thai Keys

- ให้ผู้ใช้แตะไปที่ไอคอน Thai Keys (รูป 1) เพื่อเปิดโปรแกรม แล้วสามารถดูการตั้งค่าและวิธีการใช้ งานโปรแกรมThaiPOS Thai Keys ได้ดังนี้
  - ทำเครื่องหมายถูกที่หน้า Enable Thai Keys (รูป 3) เพื่อเปิดการทำงานโปรแกรม

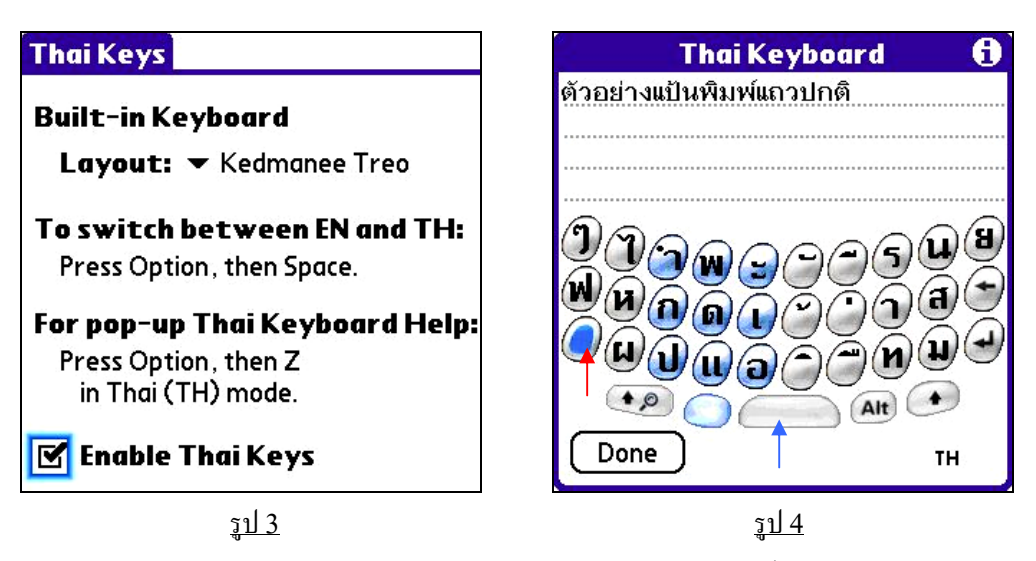

- ในหัวข้อ Built-in Keyboard Layout : (รูป 3) เป็นการตั้งค่ารูปแบบของแป้นพิมพ์บน ตัวเครื่อง Treo 650 โดยโปรแกรมจะกำหนดค่าเป็น Kedmanee Treo ให้โดยอัตโนมัติ ซึ่งจะเป็นรูปแบบแป้นพิมพ์แบบเกษมฉี
- ในหัวข้อ To switch between EN and TH : (รูป 3) เป็นการแนะนำวิธีในการสลับ โหมดภาษาระหว่างอังกฤษ กับ ไทย โดยให้ผู้ใช้กดปุ่ม Option(ลูกศรสีแดง) แล้วกดปุ่ม
   Space(ลูกศรสีน้ำเงิน) เพื่อสลับภาษา (รูป 4)
- ในหัวข้อ For pop-up Thai Keyboard Help:(รูป 3) เป็นการแนะนำวิธีในการเรียกใช้ Thai Keyboard Help (รูป 4,5,6) ซึ่งจะ pop-up ขึ้นมาบนจอภาพ เพื่อช่วยในการป้อน ข้อมูลภาษาไทย โดยที่ผู้ใช้จะต้องอยู่ในโหมดภาษาไทยก่อน ด้วยการกดปุ่ม Option แล้วกด ปุ่ม Z บนแป้นพิมพ์ตัวเครื่องก็จะปรากฏหน้าจอ Thai Keyboard Help (รูป 4) ซึ่งจะ แสดงตัวอย่างแป้นพิมพ์ภาษาไทยโหมดปกติ

#### KK Technologies Co., Ltd

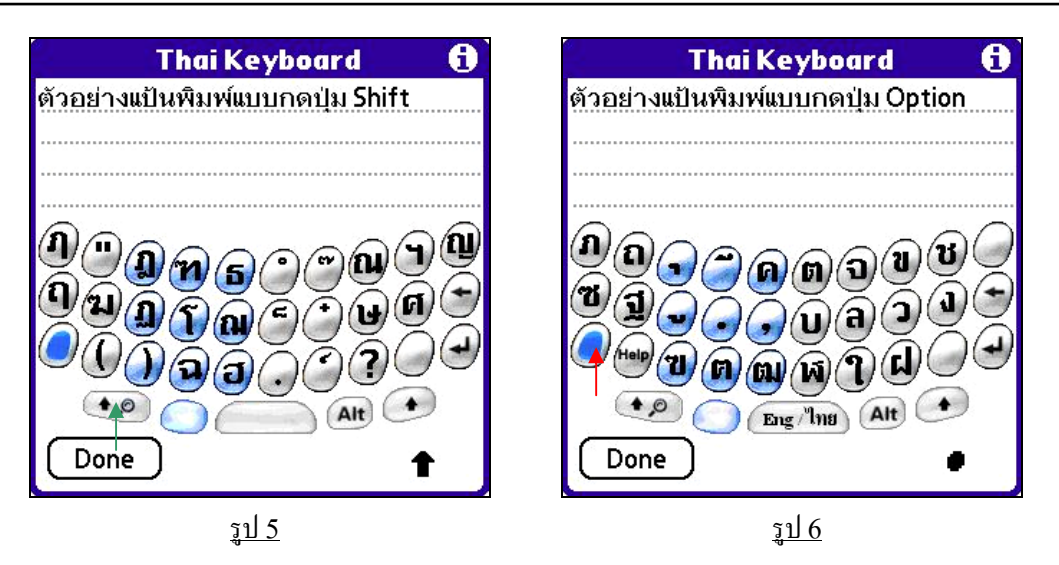

**ThaiPOS Tools For palmOne Treo 650** 

- ถ้าผู้ใช้กดปุ่ม Shift (ลูกศรสีเขียว) บนแป้นพิมพ์ของตัวเครื่องก็จะปรากฎหน้าจอ Thai
   Keyboard Help (รูป 5) ซึ่งจะแสดงตัวอย่างแป้นพิมพ์ภาษาไทยในโหมด Shift
- ถ้าผู้ใช้กดปุ่ม Option (ลูกศรสีแดง) บนแป้นพิมพ์ของตัวเกรื่องก็จะปรากฎหน้าจอ Thai
   Keyboard Help (รูป 6) ซึ่งจะแสดงตัวอย่างแป้นพิมพ์ภาษาไทยในโหมด Option
- กดที่ปุ่ม Done เพื่อปิดหน้าจอ Thai Keyboard Help

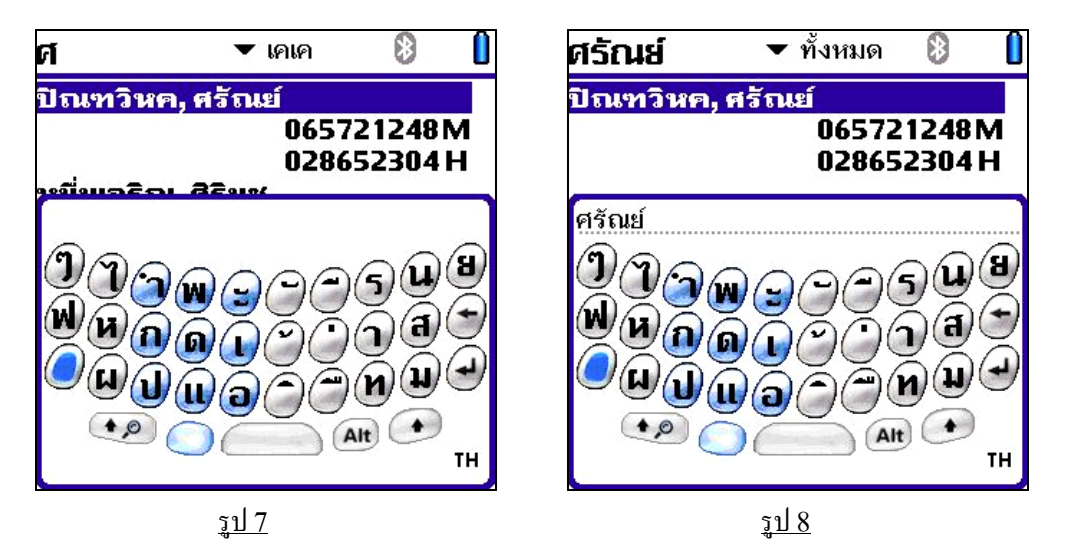

 ผู้ใช้สามารถค้นหารายชื่อในโปรแกรม Contacts ด้วย Thumb Keyboard โดยที่ผู้ใช้ จะต้องอยู่ในโหมดภาษาไทยก่อน กดปุ่ม Option แล้วกดปุ่ม Z บนแป้นพิมพ์ของตัวเครื่อง ครั้งแรกจะได้ Thumb Keyboard ในรูปแบบป้อนข้อมูล 1 ตัวอักษร (รูป 7) และถ้ากดปุ่ม Option แล้วกดปุ่ม Z บนแป้นพิมพ์ของตัวเครื่องครั้งที่สองก็จะได้ในรูปแบบป้อนข้อมูล หลายตัวอักษร (แต่ไม่เกิน 20 ตัวอักษร) (รูป 8) กดปุ่ม Option แล้วกดปุ่ม Z เพื่อค้นหา

#### **ThaiPOS Thai Write**

ThaiPOS Thai Write เป็นโปรแกรมที่ช่วยเพิ่มความสะดวกสำหรับผู้ใช้ที่ต้องการป้อนข้อมูล ภาษาไทยด้วยการเขียนลายมือบนจอภาพ โดยเรียกใช้ Graffiti Input (รูป 2) ในการป้อนข้อมูล (แตะที่ปุ่ม สลับภาษา EN/TH ก้างไว้แล้วลากขึ้นบน)

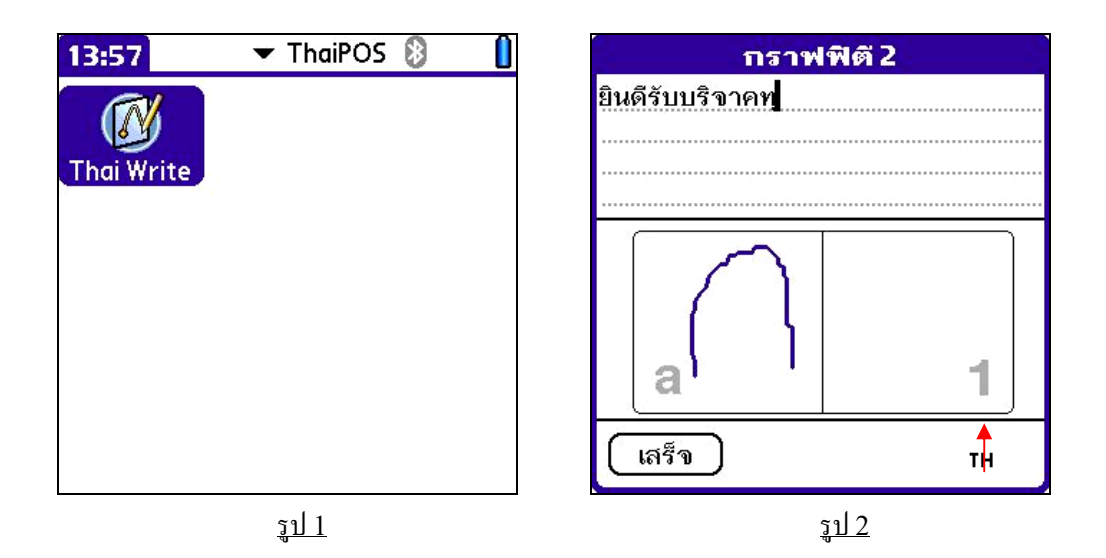

- เป็นเครื่อง palmOne Treo 650
- และติดตั้งชุด โปรแกรมระบบภาษาไทยของ ThaiPOS

- ผู้ใช้สามารถทำการติดตั้งโปรแกรม ThaiPOS Thai Write จากแผ่นโปรแกรม CD Installer ของ ThaiPOS หรือติดตั้งด้วยการดาวน์โหลดโปรแกรม ThaiPOS Thai Write จากเว็บไซต์ของ บริษัทฯ
  - การติดตั้งจากแผ่นโปรแกรม CD Installer โดยผู้ใช้สามารถทำการติดตั้งตามถำดับขั้นตอน ที่โปรแกรม Installer ได้ทำการแนะนำไว้อย่างชัดเจน
  - ติดตั้งด้วยการดาวน์โหลดโปรแกรม ThaiPOS Thai Write จากเว็บไซต์ของบริษัทฯ โดย ผู้ใช้สามารถดาวน์โหลดได้ที่ <u>http://www.kktechnologies.com/download.html</u> และทำการติดตั้งด้วยโปรแกรม Install Tool หรือ Quick Install
- รายละเอียดของไฟล์โปรแกรม ThaiPOS Thai Write ที่จะต้องทำการติดตั้งมีดังนี้
  - 1. ThaiWrite.prc

การตั้งค่าการใช้งานโปรแกรม ThaiPOS Thai Write

 ให้ผู้ใช้แตะไปที่ไอคอน Thai Write (รูป 1) เพื่อเปิดโปรแกรม แล้วสามารถดูการตั้งค่าและวิธีการใช้ งานโปรแกรมThaiPOS Thai Write ได้ดังนี้

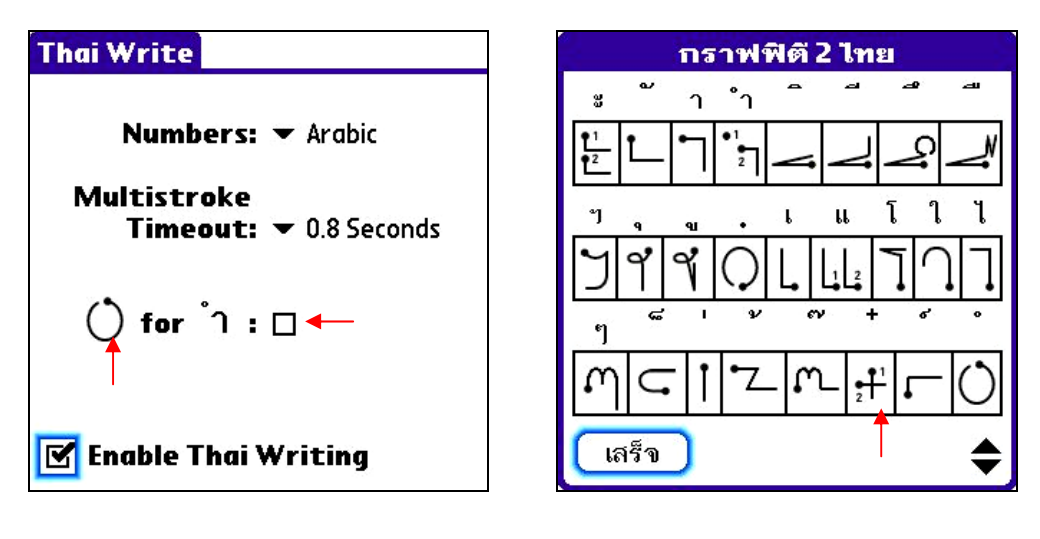

#### <u>รูป 3</u>

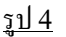

- ทำเครื่องหมายถูกที่หน้า Enable Thai Writing (รูป 3) เพื่อเปิดการทำงานโปรแกรม
- ในหัวข้อ Numbers: เป็นตั้งค่าสำหรับการเขียนลายมือเป็นตัวเลขอารบิค (Arabic) หรือ เลขไทย (Thai)
- ในหัวข้อ Multistroke Timeout: (รูป 3) เป็นการตั้งก่าในการหน่วงเวลาสำหรับการเขียน ลายมือสำหรับตัวอักษรที่ต้องลากมากกว่า 1 เส้น (รูป 4) โดยสามารถระบุเป็นวินาทีตามที่ผู้ใช้ ต้องการ
- ผู้ใช้สามารถทำเครื่องหมายถูกที่ตำแหน่งถูกศรชี้ดังรูปที่ 3 เพื่อกำหนดวิธีการเขียนสระอำให้ เป็นในแบบภาพลายมือบนหน้าจอโปรแกรม (รูป 3)
- ผู้ใช้สามารถเรียกดูวิธีการเขียน Thai Graffiti 2 บนเครื่องมือถือ ด้วยการแตะที่ปุ่มสลับ ภาษา (EN/TH) ให้เป็น TH แล้วเรียกใช้ Graffiti Input บนจอภาพ และเรียกคำสั่ง Graffiti 2 Help ภายในเมนู Edit

#### **ThaiPOS Onscreen Control**

ThaiPOS Onscreen Control เป็นโปรแกรมที่ช่วยอำนวยความสะควกให้กับผู้ใช้เครื่องมือถือรุ่น ที่ไม่มีพื้นที่ Graffiti เช่น Palm Tungsten C , Treo 600/650 และ Sony CLIE PEG-TG50 หรือ จะเป็นเครื่องมือถือรุ่นที่สามารถเก็บซ่อนพื้นที่ Graffiti ได้ เช่น Palm Tungsten T, T2 และ T3 โดยผู้ใช้ สามารถที่จะเรียกใช้งานปุ่มต่างๆ ที่อยู่บนพื้นที่ Graffiti อาทิเช่น ปุ่ม Home, Menu, Favorite/Calc, Find หรือว่าจะเป็นปุ่ม Clock, Last App, Power Off, Brightness เป็นด้น รวมทั้งปุ่ม Apithan ที่ใช้ สำหรับค้นหาคำศัพท์ในขณะที่ผู้ใช้ทำงานอยู่ในโปรแกรมอื่น โดยจะทำการแสดงเป็น Pop-up Dialog บน ด้านล่างของหน้าจอ

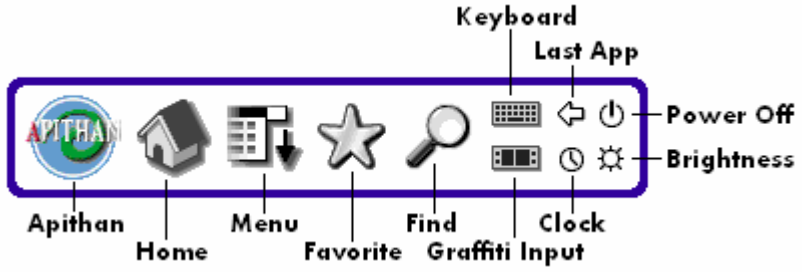

- Apithan: ปุ่มอภิธาน สำหรับเรียก โปรแกรม Apithan เพื่อค้นหาคำศัพท์ในขณะผู้ใช้ทำงานอยู่
   ในโปรแกรมอื่น ทำงานเช่นเดียวกับ โปรแกรม Apithan Switcher โดยสามารถค้นหาคำศัพท์ที่
   เลือกไว้ (ป้ายเป็นแถบสีที่คำศัพท์) ได้
- Home: ปุ่มบ้าน เพื่อกลับมายังโปรแกรม Applications (Launcher) หรือเปลี่ยนหมวดหมู่ (Category) ขณะอยู่ภายในโปรแกรม
- Menu: ปุ่มเมนู เพื่อให้โปรแกรมที่ใช้อยู่ในงณะนั้นแสดงเมนู
- Favorite: ปุ่ม Favorite (รูปคาว) หรือเครื่องกิคเลข
- Find: ปุ่มรูปแว่นขยายเพื่อเรียกหน้าต่างสำหรับการค้นหา
- Keyboard: ปุ่มเรียกแป้นพิมพ์บนจอภาพ (Onscreen Keyboard)
- Graffiti Input: ปุ่มเรียกพื้นที่เขียน Graffiti บนจอภาพ (Graffiti Input)
- Last App: ปุ่มรูปลูกศรชี้ไปทางซ้าย ใช้เพื่อกลับไปยังโปรแกรมก่อนหน้า
- Power Off: ปุ่มปิดเครื่อง

- Clock: ปุ่มรูปนาพิกา เพื่อแสดงเวลาด้วยโปรแกรม World Clock (Palm Tungsten & Zire)
- Volume: ปุ่มรูปลำโพง เพื่อปรับแต่งความคังของเสียง (Sony CLIE)
- Brightness: ปุ่มปรับแสง เพื่อเรียกหน้าจอสำหรับการปรับความสว่างของจอภาพ

- เป็นเครื่อง palmOne Treo 650 และเครื่องมือถือที่ใช้ระบบปฏิบัติการ Palm OS Garnet หรือ ใหม่กว่า
- และติดตั้งชุดโปรแกรมระบบภาษาไทยของ ThaiPOS

- ผู้ใช้สามารถทำการติดตั้งโปรแกรม ThaiPOS Onscreen Control จากแผ่นโปรแกรม CD Installer ของ ThaiPOS หรือติดตั้งด้วยการดาวน์โหลดโปรแกรม ThaiPOS Onscreen Control จากเว็บไซต์ของบริษัทฯ
  - การติดตั้งจากแผ่นโปรแกรม CD Installer โดยผู้ใช้สามารถทำการติดตั้งตามถำดับขั้นตอน ที่โปรแกรม Installer ได้ทำการแนะนำไว้อย่างชัดเจน
  - ติดตั้งด้วยการดาวน์โหลดโปรแกรม ThaiPOS Onscreen Control จากเว็บไซต์ของ บริษัทฯ โดยผู้ใช้สามารถดาวน์โหลดได้ที่ <u>http://www.kktechnologies.com/download.html</u> และทำการติดดั้งด้วย โปรแกรม Install Tool หรือ Quick Install
- รายละเอียดของไฟล์โปรแกรม ThaiPOS Onscreen Control ที่จะต้องทำการติดตั้งมีดังนี้
  - 1. ThaiControl.prc

การตั้งค่าการใช้งานโปรแกรม ThaiPOS Onscreen Control

- ให้ผู้ใช้แตะไปที่ไอคอน Control เพื่อเปิดโปรแกรม แล้วสามารถดูการตั้งค่าและวิธีการใช้งาน โปรแกรมThaiPOS Onscreen Control ได้ดังนี้
  - ตั้งค่าเป็น Top-Left Corner ผู้ใช้จะสามารถเรียก Onscreen Control โดยทำการแตะ ที่มุมซ้ายบนชิดติดกับขอบของหน้าจอ
  - ตั้งค่าเป็น Top-Right Corner ผู้ใช้จะสามารถเรียก Onscreen Control โดยทำการ แตะที่มุมขวาบนชิดติดกับขอบของหน้าจอ
  - ตั้งค่าเป็น Top-Left Or Right ผู้ใช้จะสามารถเรียก Onscreen Control โดยทำการ แตะที่มุมซ้ายหรืองวาบนชิดติดกับงอบงองหน้างอ
- เมื่อผู้ใช้ได้ทำการตั้งก่าการใช้งานโปรแกรมเสร็จเรียบร้อยแล้ว ให้ผู้ใช้ทำเครื่องถูกที่หน้า " Enable Onscreen Control " เพื่อเปิดการทำงานโปรแกรม ThaiPOS Onscreen Control

#### **ThaiPOS Overlays**

ThaiPOS Overlays เป็นโปรแกรมที่ใช้ในการจัดการ Thai User Interface ซึ่งทำหน้าที่ในการ แสดงภาษาไทยในส่วนของหน้าต่าง ไอคอน เมนู กำเตือน กำอธิบาย และฟอนต์ของโปรแกรมในเครื่องระบบ Palm OS 5

| 9:21     |             | ▼ ThaiPOS | Overlays                                                                                                    |                                                                       |
|----------|-------------|-----------|----------------------------------------------------------------------------------------------------|-----------------------------------------------------------------------|
| Overlays |             |           | <ul> <li>✓ AboutBoxLib-abxL</li> <li>✓ Apithan</li> <li>✓ Boot</li> <li>✓ Brightness</li> <li>✓ BtCommVdrvLib</li> <li>✓ BtExgLib</li> <li>✓ BtMan</li> <li>✓ BtManager</li> <li>✓ BtTransport</li> <li>✓ Buttons</li> <li>✓ Calendar-PDat</li> </ul> | 5K<br>22K<br>127K<br>4K<br>5K<br>12K<br>4K<br>37K<br>4K<br>7K<br>108K |
|          |             |           | 🗹 All 🛛 🗍                                                                                                    | Delete)                                                               |
|          | <u>รป 1</u> |           | รป 2                                                                                                    |                                                                       |

- เป็นเครื่อง palmOne Treo 650 และเครื่องมือถือที่ใช้ระบบปฏิบัติการ Palm OS Garnet หรือ ใหม่กว่า
- และติดตั้งชุด โปรแกรมระบบภาษาไทยของ ThaiPOS

- ผู้ใช้สามารถทำการติดตั้งโปรแกรม ThaiPOS Overlays จากแผ่นโปรแกรม CD Installer ของ ThaiPOS หรือติดตั้งด้วยการดาวน์โหลดโปรแกรม ThaiPOS Overlays จากเว็บไซต์ของบริษัทฯ
  - การติดตั้งจากแผ่นโปรแกรม CD Installer โดยผู้ใช้สามารถทำการติดตั้งตามลำดับขั้นตอน ที่โปรแกรม Installer ได้ทำการแนะนำไว้อย่างชัดเจน
  - ติดตั้งด้วยการดาวน์โหลดโปรแกรม ThaiPOS Overlays จากเว็บไซต์ของบริษัทฯ โดย ผู้ใช้สามารถดาวน์โหลดได้ที่ <u>http://www.kktechnologies.com/download.html</u> และทำการติดตั้งด้วยโปรแกรม Install Tool หรือ Quick Install
- รายละเอียดของไฟล์โปรแกรม ThaiPOS Overlays ที่จะต้องทำการติดตั้งมีดังนี้
  - 1. ThaiOverlay.prc
  - ไฟล์ Overlays ที่ชื่อลงท้ายด้วย \_thTH.prc (โดยผู้ใช้สามารถที่จะติดตั้งไฟล์ Overlays ที่ชื่อลงท้ายด้วย \_thTH เฉพาะในรุ่นของเครื่องมือถือที่ผู้พัฒนาได้กำหนดไว้ เท่านั้น โดยผู้ใช้สามารถดาวน์โหลดไฟล์ Overlays สำหรับรุ่นของเครื่องมือถือของผู้ใช้ได้ ที่ <u>http://www.kktechnologies.com/download.html#overlays</u>)

35

### Setting & Using

การตั้งค่าการใช้งานโปรแกรม ThaiPOS Overlays

- ให้ผู้ใช้เข้าไปที่ไอคอน Overlays (รูป 1) เพื่อเปิดโปรแกรม แล้วจะปรากฏหน้าจอแสดงรายการไฟล์ Overlays (รูป 2)
- ผู้ใช้สามารถทำเครื่องหมายถูกที่หน้าไฟล์ Overlays เพื่อเปิดการทำงาน หรือเอาเครื่องหมายถูกออกที่ หน้าไฟล์ Overlays เพื่อปิดการทำงาน และถ้าต้องการเปิดการทำงานของไฟล์ Overlays ทั้งหมด ให้ทำเครื่องหมายถูกที่หน้า "All"(รูป 2)
- เมื่อผู้ใช้ทำการเลือกเปิดการทำงานของไฟล์ Overlays เสร็จเรียบร้อยแล้ว ให้แตะที่ปุ่มรูปบ้าน (Home) เพื่อจากโปรแกรม ThaiPOS Overlays สำหรับในไฟล์ Overlays บางตัว เมื่อได้ทำ การเปิดหรือปิดการทำงานแล้ว เครื่องมือถือจำเป็นจะต้องทำการ Soft Reset

| 15:02 🔻 ทั้งหมด 윊 🔒                                                                                                    | 9 ก.พ. 05 🛛 จอพพศ สอ 🕨                                                                                                    |
|----------------------------------------------------------------------------------------------------|----------------------------------------------------------------------------------------------------|
| เมาหิกาโลก       เลิยง       เมาหิกาโลก       เมาหิก         เปฏิทิน       เมาหิก       เมาหิก       เมาหิก         เปฏิทิน       เมาหิก       เมาหิก       เมาหิก         เกรื่องคิดเลข       เสียง       เกรศัพท์         เกรตัพก์       เมาหิก       เมาหิก         เมาหิก       เมาหิก       เมาหิก         เมาหิก       เมาหิก       เมาหิก         เมาหิก       เมาหิก       เมาหิก         เสียง       เการศัพท์         เป็นขอลส       เมาหิก | <ul> <li>• วันตรรษจีน</li> <li>8:00</li> <li>9:00</li> <li>10:00</li> <li>11:00</li> <li>12:00</li> <li>13:00</li> <li>14:00</li> <li>15:00</li> <li>15:00</li> <li>16:00</li> <li>17:00</li> </ul>                                                                                                    |
| ระเบียน แก้ไข ตัวเลือก         กำหนดการใหม่ /N         ลบกำหนดการ /D         แปะโน้ต       /A         ลบโน้ต       /O         ลบโน้ต       /O         ลบโน้ต       /O         สบโน้ต       /O         สบก้าหนดการ       /B         มีมกำหนดการ       /B         ส่งกำหนดการ       /B         ส่งกำหนดการ       /D         บมหมวดหมู่       16:00         17:00                                                                                        | <ul> <li>คำแนะนำ</li> <li>สร้างกำหนดการที่เริ่มในเวลาที่ไม่มี<br/>แสดงอยู่บนจอภาพ แตะที่เวลาถัดจาก<br/>กำหนดการที่ว่างอยู่ เพื่อให้แสดง<br/>หน้าต่างสำหรับตั้งเวลา</li> <li>คุณสามารถตั้งสัญญาณเตือนใน<br/>ปฏิทินเพื่อเตือนกำหนดการของคุณ<br/>ไส่จำนวนนาที ชั่วโมง หรือวัน ก่อนถึง<br/>กำหนดการ เพื่อให้สัญญาณเตือน</li> <li>สำหรับกำหนดการที่ไม่ระบุเวลา คุณ<br/>เสร็จ</li> </ul> |